民生银行 • 手机银行银期签约及解约流程 | 银期转账手机银行银期签约

 下载民生银行手机APP,登录个人账户。在首页的"全部",点击 "投资理财"菜单下的"银证银期"。

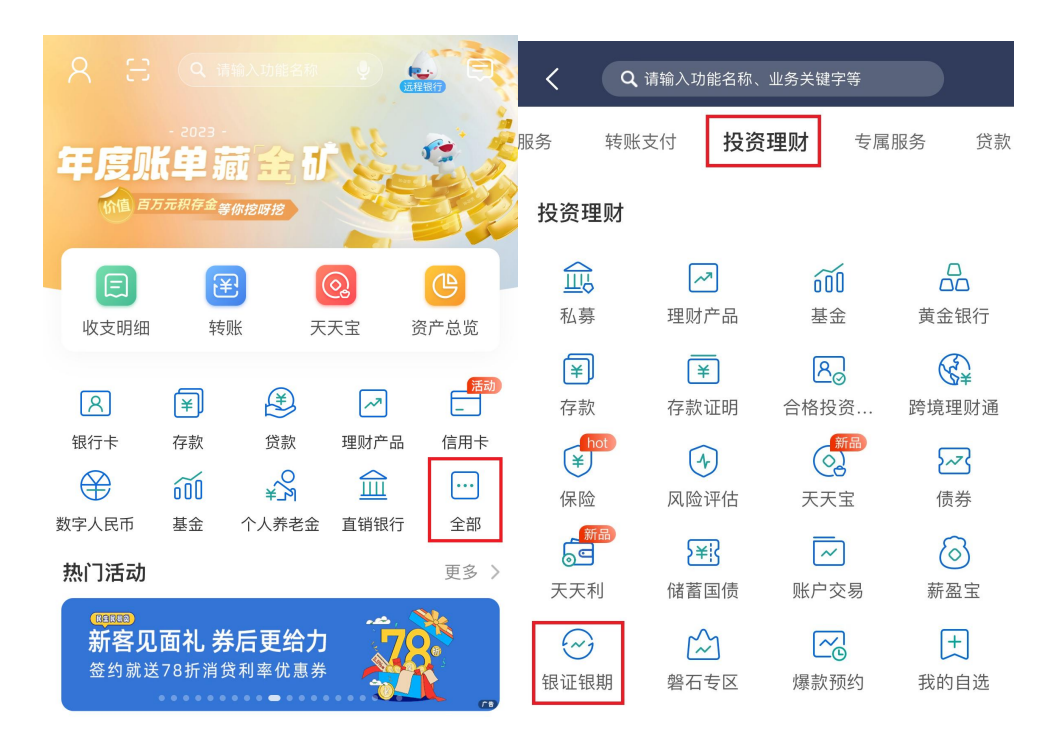

2. 点击"银期直通车"。

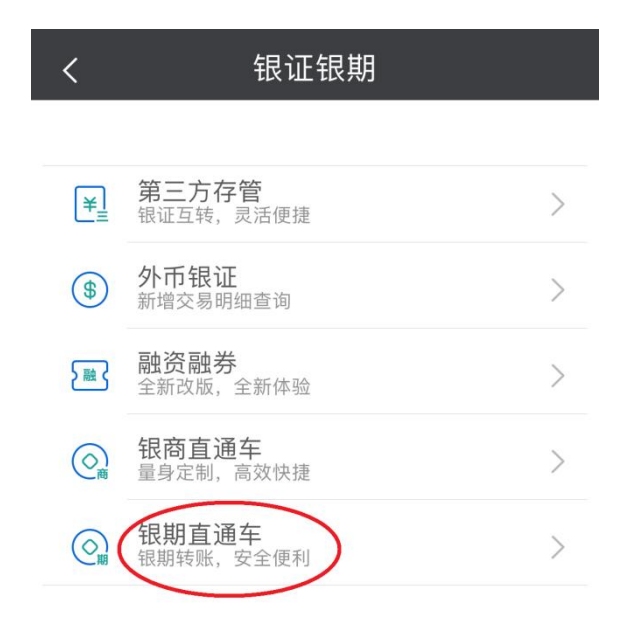

3. 点击"签约期货公司"。

| <                         | 银期直通车                        |                      |
|---------------------------|------------------------------|----------------------|
| 签约管理                      | 银期转账                         | 综合查询                 |
| 您暂未签约<br>我行银期直证           | 通车业务                         |                      |
| 银期直通车业务<br>与期货公司期货<br>服务。 | 是为您提供期货保证金在著<br>保证金账户间的签约、解约 | 客户银行结算账户<br>5、转账、查询等 |
| 》您已开立期<br>车业务?            | 货资金账户,但未签约                   | 我行银期直通               |
| 请点击"签约)                   | 期货公司"列表,进行签约                 |                      |

 选择已在广州期货绑定的银行账号,期货公司选择"广州期货", 输入9位数的期货资金账号,勾选"我已阅读",点击"下一步"。

| <                            | 期货公司签约                               |          |  |  |
|------------------------------|--------------------------------------|----------|--|--|
| 签约管理                         | 银期转账                                 | 综合查询     |  |  |
| 签约期货公司                       |                                      |          |  |  |
| 签约账号:                        |                                      | ~        |  |  |
| 币 种:                         | 人民币·钞                                | ~        |  |  |
| 期货公司:                        |                                      | ×        |  |  |
| 国 籍:                         | 中国                                   | ~        |  |  |
| 期货公司资金账号: 请输入期货公司资金账号        |                                      |          |  |  |
| 我已阅读并同意以下协议                  |                                      |          |  |  |
| 《中国民生银行银期转账服务协议》             |                                      |          |  |  |
|                              | 下一歩                                  |          |  |  |
| 温馨提示:<br>银期直通车业绩<br>请在交易时间[4 | 务受理时间以我行网站和合作期<br><sup>内进行业务办理</sup> | 货公司通知为准, |  |  |

## 手机银行银期解约

- 下载民生银行手机APP,登录个人账户。在首页的"全部",点击 "投资理财"菜单下的"银证银期"。
- 2. 点击"银期直通车"。

出现已签约期货公司的账号名称,直接点击"解约"按钮进行解约操作。在解约页面中输入期货资金账户密码,并按确认进行解约操作,最后出现解约成功界面。